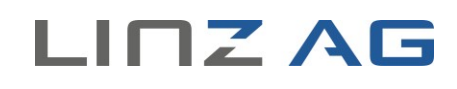

# Leitfaden für den Online-Shop für Trauerfloristik & -kerzen

**Hinweis:** Grundsätzlich sind nur Bestellungen für LINZ AG -Bestattungen möglich. Bei Fragen zum Online-Shop für Trauerfloristik wenden Sie sich bitte an unser Service-Team, das Ihnen gerne Mo-Fr von 8.00 bis 17.00 Uhr und Sa, So und feiertags unter Tel.: 0732/3400-6700 weiterhilft.

## Schritt 1/8 – Trauerfeier auswählen

Wählen Sie im ersten Schritt die Trauerfeier aus, für die Sie Trauerfloristik bestellen möchten. Hierfür klicken Sie auf *"TRAUERFLORISTIK BESTELLEN"* neben dem Einkaufswagen-Symbol der jeweiligen Trauerfeier.

# Online-Shop für Trauerfloristik & -kerzen → Hife Humen und Kerzen helfen als Symbol der Zwiesprache beim Verlust eines geliebten Menschen Zeichen der Zuneigung und Anteilnahme zu setzen. ize sind Ausdruck der Verbundenheit mit dem Verstorbenen auch über den Tod hinaus. **Trauerfeier auswählen - Schritt 1/8** Bitte wählen Sie durch Klick auf das Symbol Trauerfloristik bestellen jene Trauerfleier aus, für welche Sie Trauerfloristik bestellen möchten. Vor- und Nachname, 74 Jahre Trauerfloristik bestellen Yor- und Nachname, 74 Jahre Trauerfloristik bestellen

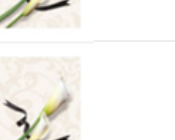

Vor- und Nachname, 86 Jahre

11. Juli 20XX Verabschiedung um 10:00 Uhr Urnenhain Linz-Urfahr

Abbildung 1: Auswahl der Trauerfeier

Hilfe

## Schritt 2/8 – Produktkategorie wählen

Treffen Sie bitte Ihre Wahl aus unserem Sortiment an Kerze, Trauerkränzen und Buketts. Per Klick auf die jeweilige Rubrik können Sie die jeweiligen Produkte aufrufen.

# Online-Shop für Trauerfloristik & -kerzen

Produktkategorie wählen - Schritt 2 / 8

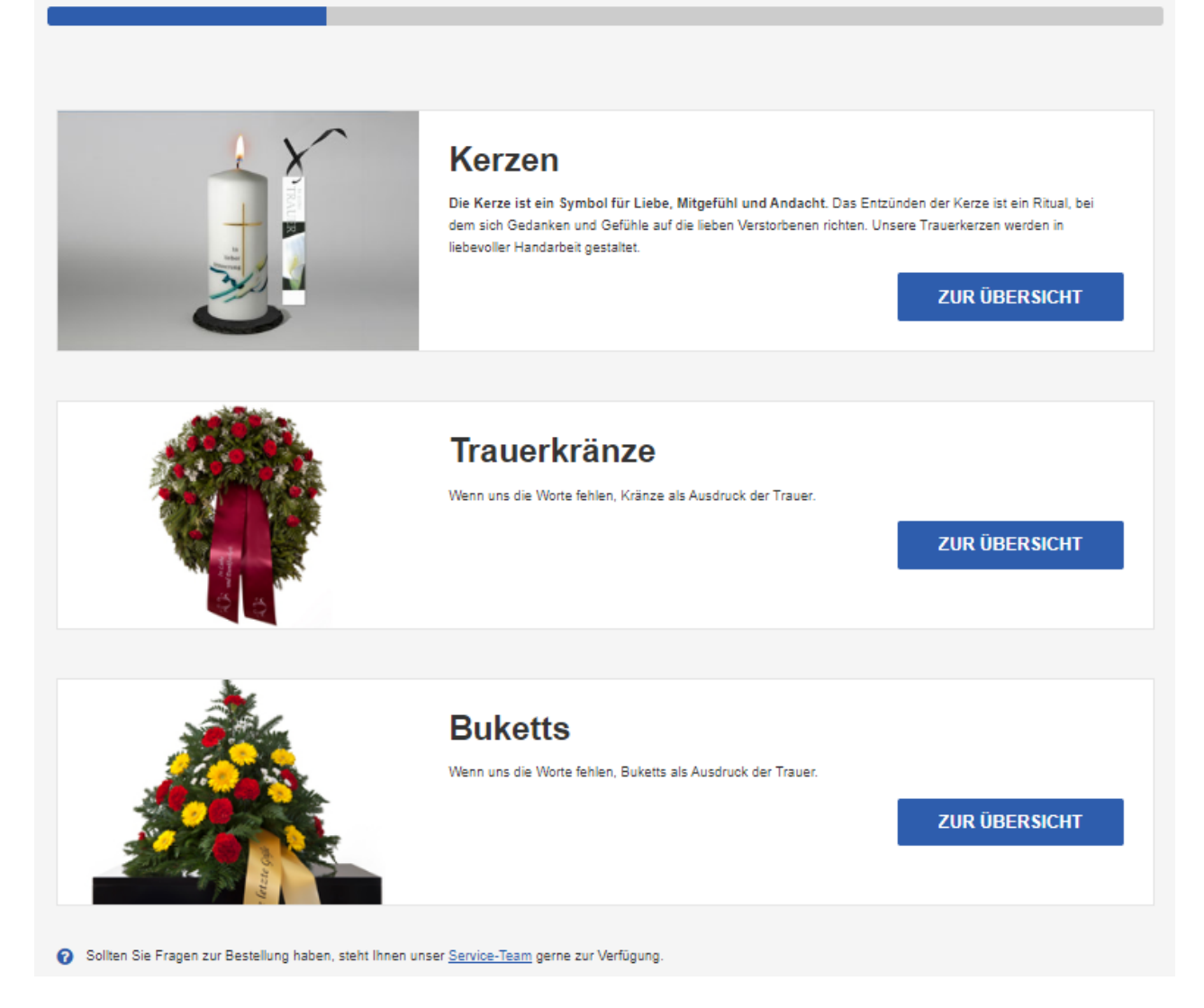

Abbildung 2: Produktübersicht

## Schritt 3/8 – Produkt wählen

Wählen Sie aus der Übersicht der Kerzen, Kränze oder Buketts ein Produkt aus, das Sie gerne bestellen möchten. Klicken Sie hierfür beim jeweiligen Produkt auf den Button "Produkt wählen".

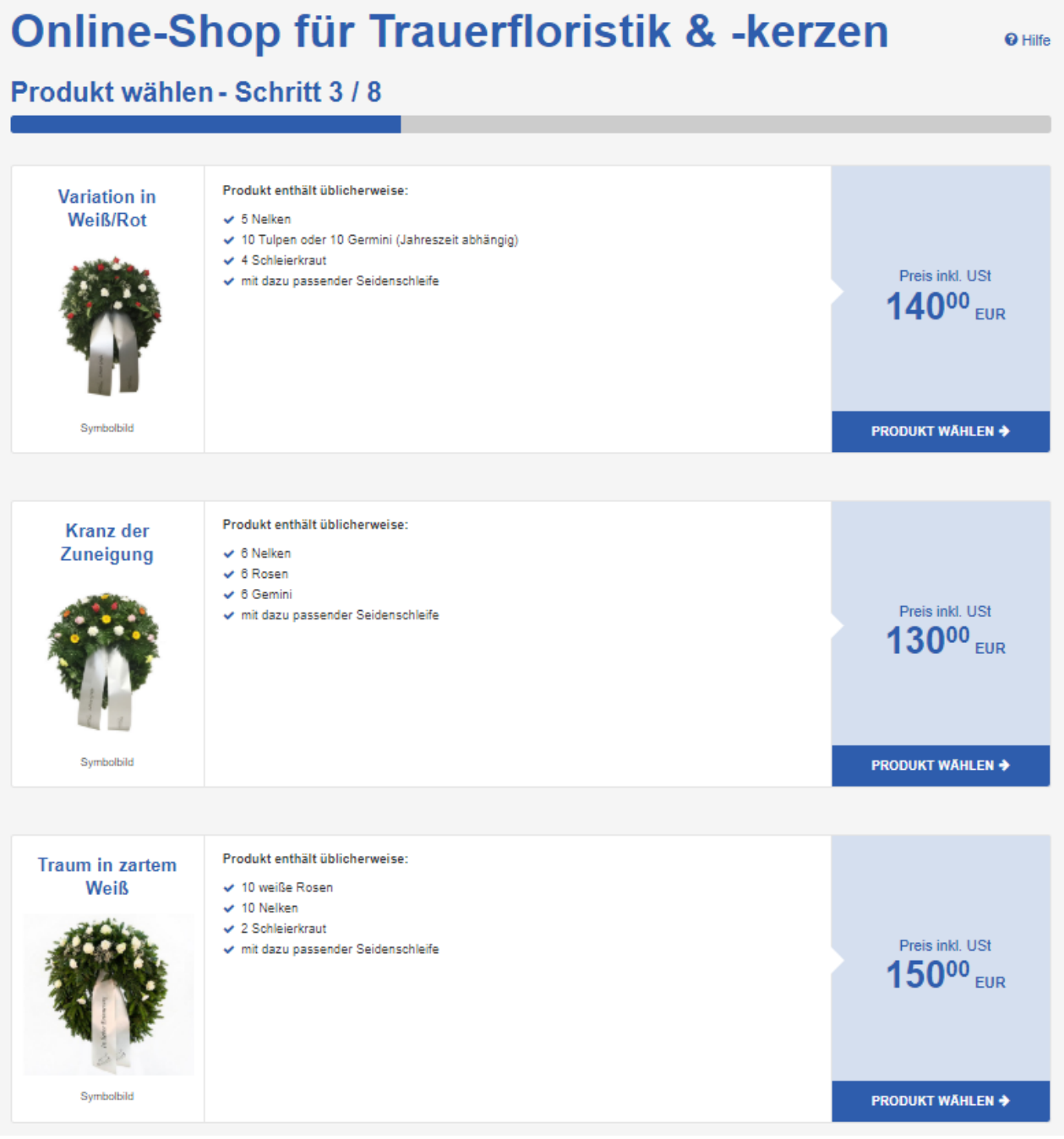

Abbildung 3: Beispielhafter Auszug aus dem Sortiment an Trauerkränzen

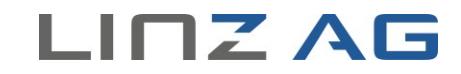

Hilfe

## Schritt 4/8 – Produktdetail

Nach Auswahl des gewünschten Produktes haben Sie nun die Möglichkeit bei Trauerkränzen und Buketts den Schleifentext zu gestalten. Dabei können Sie sich für einen der **Textvorschläge** entscheiden bzw. beim **Schleifenband rechts auch einen eigenen Text verfassen**, indem Sie das Feld individuell befüllen.

# Online-Shop für Trauerfloristik & -kerzen

Produktdetail - Schritt 4 / 8

# Produkt enthält üblicherweise: 5 Nelken 10 Tulpen oder 10 Germini (Jahreszeit abhängig) 4 Schleierkraut mit dazu passender Seidenschleife Preis inkl. USt 00 EUR Symbolbild Schleifentext auswählen Schleifenband links\* Text auswählen Schleifenband rechts (max. 70 Zeichen)\* Text auswählen oder eingeben \* Eingabe erforderlich ZURÜCK IN DEN WARENKORB ÷

## Variation in Weiß/Rot

Abbildung 4: Auswahl des Schleifentextes bei Trauerkränzen bzw. Buketts

Haben Sie eine Kerze ausgewählt, können Sie den Kartentext und Absender gestalten. Dabei können Sie sich für einen der **Textvorschläge** entscheiden oder **auch einen eigenen Text verfassen**, indem Sie die Felder individuell befüllen.

# **Online-Shop für Trauerfloristik & -kerzen**

Produktdetail - Schritt 4 / 8

### Trauerkerze weiß "Erinnerung"

|                                                                                                    | <ul> <li>inklusive Untersetzer und Kerzenetui</li> </ul>                             |
|----------------------------------------------------------------------------------------------------|--------------------------------------------------------------------------------------|
|                                                                                                    | ✓ Größe: 12 cm x 5,5 cm                                                              |
|                                                                                                    | <ul> <li>Brenndauer: ca. 40 Stunden</li> </ul>                                       |
|                                                                                                    | <ul> <li>dazu passende Karte mit persönlicher<br/>Widmung</li> </ul>                 |
| In<br>History<br>Uninerung                                                                                           | <ul> <li>auf Wunsch feierliche Entzündung bei de<br/>Verabschiedung</li> </ul>       |
|                                                                                                    | Preis inkl. USt                                                                      |
| Symbolbild                                                                                                    |                                                                                      |
|                                                                                                    |                                                                                      |
|                                                                                                    |                                                                                      |
|                                                                                                    |                                                                                      |
| Kartentext auswählen                                                                                                 |                                                                                      |
| Ihre Botschaft (max. 50 Zeichen) *                                                                                   |                                                                                      |
| Text auswählen oder eingeben                                                                                         |                                                                                      |
| Abaandar (mar 20 Zeisban) t                                                                                          |                                                                                      |
| Text auswählen oder eingeben                                                                                         |                                                                                      |
| Kerze entzünden                                                                                                    |                                                                                      |
| Keize enzemmen                                                                                                    |                                                                                      |
| Das Entzünden der Kerze ist ein Ritual, bei dem sich Gedanken und Gefühle auf die lie<br>Beginn der Verabschiedung.* | ben Verstorbenen richten. Gerne übernehmen wir das für Sie und entzünden die Kerze b |
| Ja, ich möchte, dass die Kerze entzündet wird.  Nein, ich möchte nicht, dass die Kerze entzündet wird.               |                                                                                      |
| * Eingabe erforderlich                                                                                               |                                                                                      |
| - Eingabe errordenich                                                                                                |                                                                                      |
| ★ ZURÜCK                                                                                                    | IN DEN WARENKORB                                                                     |

#### Abbildung 5: Auswahl des Kartentextes bei Kerzen

Mit Klick auf *"IN DEN WARENKORB"*, fügen Sie das gewählte Produkt Ihrem Warenkorb hinzu. Über den Button *"WEITER EINKAUFEN"* können Sie Ihren Einkauf fortsetzen und weitere Produkte in Ihren Warenkorb legen.

# 

Hilfe

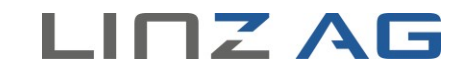

## Schritt 5/8 – Warenkorb

Sie können einzelne Positionen Ihres Warenkorbes mittels *"LÖSCHEN"* entfernen. Wünschen Sie Ihren Einkauf nach Einsicht des Warenkorbes fortzusetzen, wählen Sie bitte *"WEITER EINKAUFEN"*. Mit *"ZUR KASSA"* erfolgt im nächsten Schritt die Erfassung Ihrer persönlichen Daten.

| Online-S                  | Shop für Trau                                          | erfloristik & -ke                                    | erzen erife     |
|---------------------------|--------------------------------------------------------|------------------------------------------------------|-----------------|
| Warenkorb - S             | Schritt 5 / 8                                          |                                                      |                 |
| Sie haben folgende        | Produkte ausgewählt:                                   |                                                      |                 |
| Produkt                   |                                                        | Schleifentexte                                       | Preis inkl. USt |
| <b>(</b> )                | Variation in Weiß/Rot<br>Löschen                       | Abschied in Dankbarkeit<br>Deine Freunde<br>& Ändern | € 140,00        |
| Summe inkl. USt           |                                                        |                                                      | € 140,00        |
| WEITER EINKAUFEI          | N                                                      |                                                      | ZUR KASSA       |
| Sollten Sie Fragen zur Be | estellung haben, steht Ihnen unser <u>Service-Team</u> | gerne zur Verfügung.                                 |                 |

Abbildung 6: Beispielhafter Warenkorb

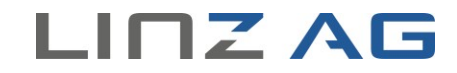

## Schritt 6/8 – Kundendaten bekanntgeben

Bitte befüllen Sie die Pflichtfelder (gekennzeichnet durch \*) mit Ihren persönlichen Daten und bestätigen Sie diese durch *"WEITER"*. Sollten Sie im LINZ AG-Kundenportal PLUS24 registriert sein, so sind Ihre Kundendaten bereits vorausgefüllt, wenn Sie sich eingeloggt haben.

| Personendaten  Anorde *  Acasabilen  Tie  Acasabilen  Tie  Acasabilen  Voriame  Voriame Voriame  Voriame Voriame Voriame Voriame Voriame Voriame Voriame Voriame Voriame Voriame Voriame Voriame Voriame  | -kerzen 💀 |
|----------------------------------------------------------------------------------------------------|-----------|
| Personendaten Arrea*  Acrea*  Acrea*  Acrea*  Acrea*  Acrea*  Acrea*  Acrea*  Acrea*  Tel  Acrea*  Acrea*  Acr |           |
| Ande'  Ausahlen                                                                                                    |           |
| Ausubilen Image: Status in the functional status in the functional status in                     |           |
| Tiel   Austahlen   Vorname *   Vorname   Nachname   Nachname   Stachname   @ Geburstag*   tmm jjj                                                                                                    |           |
| Ausvahlen   Vorname *   Vorname *   Nachname *   Nachname *   Nachname *   Bachname *   Bachname *   Catersodaten   Straße *   Straße   Straße   Hausnummer *   Hausnummer *   Ort *   Posteitzahl *   Ort *   Posteitzahl *   Ort *   Posteitzahl *   Ort *   Posteitzahl *   Ort *   Posteitzahl *   Ort *   Posteitzahl *   Ort *   Posteitzahl *   Ort *   Posteitzahl *   Ort *   Posteitzahl *   Nummer *   Haush Adresse *   name@example.                                                                                                    |           |
| Vorname   Vorname   Nachname   Nachname   Nachname   Bachname   Geburistag*   turm jjjj                                                                                                    |           |
| Vorname Vorname Vorname Vorname Nachname Vachname Vachnam |           |
| Nachame *   Nachame *   Nachame   Stachame   Cadeurstag *   tmmjjjj (*)   Cadeurstag *   Straße *   Straße *   Straße *   Straße *   Stock Tur   Stock Tur   Statestahl Ort Eugenzung   Statestahl Ort Uut   Statestahl Ort Uut   Statestahl Ort Uut   Statestahl Ort Uut   Statestahl Ort Uut   Statestahl Uut Uut Uut Uut Uut Uut Uut Uut Uut Uut                                                                                                    |           |
| Nachname * Nachname * Nachname  Geburssg* tmm jjj   Adressdaten  Straße*  Straße  Hausnummer*  Hausn: Ergänzung Hausn: Ergänzung Hausn: Ergänzung Stock Tür Stock Tür  |           |
| ● Geburtstag*   ttmmjjjjj   CAdressodaten   Straße*   Straße   Hausnummer*   ● Hausn: Ergänzung   Hausn: Ergänzung   Hausn: Ergänzung   Stock   Tur   Stock   Tur   Stock   Tur   Stock   Ort*   Postleitzahl*   Ort*   Postleitzahl*   Ort   Postleitzahl*   Ort   Stareich   Versteht   Ort   Postleitzahl*   Ort   Postleitzahl*   Ott   Postleitzahl*   Nummer   EMail-Adresse*   name@example.at   AnnerKungen Falls Sie noch Amerkungen zu hrer Bestellung haben, können Sie uns diese hier mittellen. Itre Nachricht                                                                                                    |           |
| Ceburtsty Complia  Adressdaten  Adressdaten  Straße  Straße  Aussnummer  Pausnummer  Paus  |           |
| Adressdaten Strake* Strake Strake Strake Aussnummer Aussnummer Aus |           |
| Adressdaten Straße* Straße  Tur  Busnummer  Busnummer  Busnummer  Busnummer  Busnummer  Busnummer  Cort  Cort Cort                                                                                                    |           |
| Strale *  Strale *  Strale *  Strale *  Strale *  Ausnummer *  Hausn: Ergänzung  Hausn: Ergänzung  Stock Tür  Stock Tür  Stock Tür  Stock Tür  Stock Tür  Stock Ort  Ort  Cot  Cot  Cot  Cot  Cot  Cot  Cot  C                                                                                                    |           |
| Straße   Hausnummer*   Hausnummer   Hausnummer   Hausnummer   Hausnummer   Hausnummer   Hausnummer   Hausnummer   Hausnummer   Hausnummer   Hausnummer   Hausnummer   Hausnummer   Hausnummer   Hausnummer   Stock   Tür   Stock   Tür   Postieitzahl*   Ort*   Postieitzahl   Ort      Land   Caterreich         Kontaktdiaten      Kontaktdiaten   Bite geben Sie Ihre Telefonnummer undioder Ihre Mobilnummer ein.   Telefon   AT   OT2   Nummer   E-Mail-Adresse e*   name@example.at      Anmer@example.at Anmer@example.at E-Mail-Adresse bestätigen * name@example.at E-Mail-Adresse bestätigen * name@example.at E-Mail-Adresse Lander Lander Lande                                                                                                    |           |
| Hausnummer Hausnummer Hausnummer Hausnummer Hausnummer Hausnummer Hausnummer Hausnummer Hausnummer Hausnummer Hausnummer Tur Stock Tur Stock Tur Stock Ort Ort Ort Cont Cont Cont Cont Cont Cont Cont Con                                                                                                    |           |
| Hausnumer Hausnit: Ergänzung   Stock Tür   Stock Tür   Postieitzahl* Ort*   Postieitzahl Ort   Postieitzahl Ort   Stock Tür   Kontaktdaten   Bitte geban Sie Ihre Telefonnumer und/oder Ihre Mobilnummer ein.   Telefon T   AT 0732   Nummer DW   Mobil   AT Vorwahl   Nummer DW   E-Mail-Adresse*   name@example.at   Falls Sie noch Aomerkungen zu Ihrer Bestellung haben, können Sie uns diese hier mittellen. Ihre Nachricht                                                                                                    |           |
| Stock Tür   Stock Tür   Postleitzahl* Ort*   Postleitzahl* Ort*   Postleitzahl* Ort*   Postleitzahl* Ort*   Postleitzahl* Ort*     Sterreich          Kontaktdaten     Bite geban Sie Ihre Telefonnummer undioder Ihre Mobilnummer ein.     Telefon     AT   ØT32   Nummer         E-Mail-Adresse*   name@example.at       Anmerkungen Falls Sie noch Aomerkungen zu Ihrer Bestellung haben, können Sie uns diese hier mittellen. Ihre Nachricht                                                                                                    |           |
| Joek Tur   Stock Tur   Postleitzahl* Ort   Postleitzahl* Ort   Postleitzahl Ort     Caterreich       Kontaktdaten   Bite geben Sie Ihre Telefonnummer und/oder Ihre Mobilnummer ein. Telefon   AT 0732     Mobil     AT 0732     Mobil     AT Vorwahl     Nummer        E-Mail-Adresse*     name@example.at            Falls Sie noch Anmerkungen zu Ihrer Bestellung haben, können Sie uns diese hier mittellen.  Ihre Nachricht                                                                                                    |           |
| Posteitzahl* Ort*   Posteitzahl Ort   Posteitzahl Ort     Caterreich       Caterreich       Kontaktdaten     Bite geban Sie Ihre Telefonnummer und/oder Ihre Mobilnummer ein.     Telefon     AT   Ø   Ø732   Nummer     Mobil     AT   Ø   Ø732   Nummer     Bita geban Sie Ihre Telefonnummer und/oder Ihre Mobilnummer ein.     Telefon     AT   Ø   Ø732   Nummer     DW     Mobil   AT   Ø   Ø/derese*     name@example.at     E Mail-Adresse bestätigen*   name@example.at     Anmerkungen   Falls Sie noch Aomerkungen zu Ihrer Bestellung haben, können Sie uns diese hier mittellen.   Ihre Nachricht                                                                                                    |           |
| Postieitzahi Ort Postieitzahi Ort Postieitzahi Ort Postieitzahi Ort Postieitzahi Ort  Land Osterreich V KOntaktdiaten Bite geben Sie ihre Telefonnummer undioder ihre Mobilnummer ein. Telefon AT V 0732 Nummer DW Mobil AT V 0732 Nummer DW Mobil E-Mail-Adresse t name@example.at E-Mail-Adresse bestätigen * name@example.at E-Mail-Adresse bestätigen * Pails Sie noch Anmerkungen zu Ihre Bestellung haben, können Sie uns diese hier mittellen. Ihre Nachricht                                                                                                    |           |
| Land Osterreich  Kontaktdaten  Bits geben Sie hre Telefonnummer undioder ihre Mobilnummer ein.  Telefon  AT  OT32 Nummer  UW  Mobil  AT  OT32 Nummer  UW  Mobil  E-Mail-Adresse  E-Mail-Adresse bestätigen* name@example.at  E-Mail-Adresse bestätigen* name@example.at  E-Mail-Adresse bestätigen* Tame@example.at  E-Mail-Adresse bestätigen* Tame@example.at  E-Mail-Adresse bestätigen* Tame@example.at  E-Mail-Adresse bestätigen* Tame@example.at                                                                                                    |           |
| Land Caterreich                                                                                                    |           |
| Kontaktdaten         Bite geben Sie Ihre Telefonnummer und/oder Ihre Moblinummer ein.         Telefon         AT       0732         Mobil         AT       0732         Mobil         AT       Vorwahl         E-Mail-Adresse*         name@example.at         E-Mail-Adresse bestätigen*         name@example.at         Anmerkungen         Falls Sie noch Anmerkungen zu Ihrer Bestellung haben, können Sie uns diese hier mittelien.         Ihre Nachricht                                                                                                    |           |
| Kontaktdaten         Bite geben Sie Ihre Telefonnummer undioder Ihre Mobilnummer ein.         Telefon         AT       0732       Nummer       DW         Mobil         AT       0732       Nummer       DW         Mobil         AT       0       Ornau       DW         Mobil       Nummer       DW         E-Mail-Adresse *       Nummer       EMail-Adresse bestätigen *         name@example.at                                                                                                    |           |
| Bite geben Sie Ihre Telefonnummer undioder Ihre Mobilnummer ein. Telefon          AT       0732       Nummer       DW         Mobil       DW       Mobil         AT       Vorwahl       Nummer       DW         E-Mail-Adresse *       Iname@example.at       Iname@example.at         E-Mail-Adresse bestätigen *       Iname@example.at       Iname@example.at         Falls Sie noch Anmerkungen zu Ihrer Bestellung haben, können Sie uns diese hier mittellen.       Ihre Nachricht                                                                                                    |           |
| Telefon  AT  0732 Nummer  DW  Mobil  AT  Vorwahl Nummer  E-Mail-Adresse *  name@example.at  E-Mail-Adresse bestatigen *  name@example.at  Falls Sie noch Anmerkungen zu Ihrer Bestellung haben, können Sie uns diese hier mittellen. Ihre Nachricht                                                                                                    |           |
| AT     0732     Nummer     DW       Mobil     Image: Complexity of the state of the state of the st                                                                            |           |
| Mobil          AT       Vorwahl       Nummer         E-Mail-Adresse *       Nummer         name@example.at       Image: Status and Status and S                                                                                                    |           |
| AT     Vorwahl     Nummer       E-Mail-Adresse     Imme@example.at       E-Mail-Adresse bestätigen *       name@example.at    Anmerkungen  Falls Sie noch Anmerkungen zu Ihrer Bestellung haben, können Sie uns diese hier mittellen. Ihre Nachricht                                                                                                    |           |
| E-Hail-Adresse * name@example.at E-Hail-Adresse bestätigen * name@example.at Anmerkungen Fails Sie noch Anmerkungen zu Ihrer Bestellung haben, können Sie uns diese hier mitteilen. Ihre Nachricht                                                                                                    |           |
| name@example.at E-Mail-Adresse bestätigen * name@example.at Anmerkungen Falls Sie noch Anmerkungen zu Ihrer Bestellung haben, können Sie uns diese hier mitteilen. Ihre Nachricht                                                                                                    |           |
| E-Mail-Adresse bestätigen * name@example.at Anmerkungen Falls Sie noch Anmerkungen zu Ihrer Bestellung haben, können Sie uns diese hier mitteilen. Ihre Nachricht                                                                                                    |           |
| name@example.at Anmerkungen Falls Sie noch Anmerkungen zu Ihrer Bestellung haben, können Sie uns diese hier mittellen. Ihre Nachricht                                                                                                    |           |
| Anmerkungen<br>Falls Sie noch Anmerkungen zu Ihrer Bestellung haben, können Sie uns diese hier mitteilen.<br>Ihre Nachricht                                                                                                    |           |
| Anmerkungen<br>Falls Sie noch Anmerkungen zu ihrer Bestellung haben, können Sie uns diese hier mitteilen.<br>Ihre Nachricht                                                                                                    |           |
| Falls Sie noch Anmerkungen zu Ihrer Bestellung haben, können Sie uns diese hier mitteilen.<br>Ihre Nachricht                                                                                                    |           |
| Ihre Nachricht                                                                                                    |           |
|                                                                                                    |           |
|                                                                                                    |           |
|                                                                                                    |           |
| Eingabe erforderlich                                                                                                    |           |
|                                                                                                    |           |

Abbildung 7: Eingabe der Kundendaten

## Schritt 7/8 – Angaben überprüfen

Eventuelle Korrekturen können jeweils über *"ÄNDERN"* vornehmen. Mit *"ZURÜCK"* haben Sie die Möglichkeit, Ihrer Bestellung weitere Produkte hinzuzufügen. Schließen Sie den Bestellvorgang nach der Zustimmung zu den Allgemeinen Geschäftsbedingungen mit Klick auf "KOSTENPFLICHTIG BESTELLEN" ab.

| Angaben überpr                                                                                                    | üfen - Schritt 7 / 8                                                                                                    |                                                                                                    |                                                     |
|----------------------------------------------------------------------------------------------------|----------------------------------------------------------------------------------------------------|----------------------------------------------------------------------------------------------------|-----------------------------------------------------|
| Traverfeier                                                                                                    |                                                                                                    |                                                                                                    |                                                     |
| Maria Musterfrau, am 17. Juli 20XX                                                                                                    | ( um 11:00. Urnenhain Urfahr                                                                                                    |                                                                                                    |                                                     |
| Dens Xallaha Datan                                                                                                    |                                                                                                    |                                                                                                    |                                                     |
| Personiicne Daten                                                                                                    |                                                                                                    |                                                                                                    |                                                     |
| Name:                                                                                                    | Herr Max Musterma                                                                                                    | nn                                                                                                    |                                                     |
| Geburtsdatum:                                                                                                    | 01.01.1980                                                                                                    | (Museum Östernick                                                                                                    |                                                     |
| Tolofon:                                                                                                    | 0122 458700                                                                                                    | r Musteron, Osterreich                                                                                                 |                                                     |
| E Maile                                                                                                    | 0123 400168                                                                                                    | 10 -+                                                                                                    |                                                     |
| A.2                                                                                                    | in in a set in a might                                                                                                    | n. ot                                                                                                    |                                                     |
| ♂ Andern                                                                                                    |                                                                                                    |                                                                                                    |                                                     |
| Warenkorb                                                                                                    |                                                                                                    |                                                                                                    |                                                     |
| Produkt                                                                                                    |                                                                                                    | Schleifentexte                                                                                                    | Preis inkl. USt                                     |
| P                                                                                                    | Variation in Weiß/Rot                                                                                                    | Abschied in Dankbarkeit<br>Deine Freunde                                                                               | € 140,00                                            |
| Summe inkl. USt                                                                                                    |                                                                                                    |                                                                                                    | € 140,00                                            |
| 🖋 Ändern                                                                                                    |                                                                                                    |                                                                                                    |                                                     |
| Vertragspartner                                                                                                    |                                                                                                    |                                                                                                    |                                                     |
| LINZ SERVICE GmbH für Infrastru<br>Wiener Straße 151, A-4021 Linz<br>FN 77865p des Landesgericht Linz                                                                        | ktur und Kommunale Dienste                                                                                                    |                                                                                                    |                                                     |
| Hinweise zur Lieferung                                                                                                    | I.                                                                                                    |                                                                                                    |                                                     |
| <ul> <li>Bestellungen sind nur bis 48 St</li> <li>Die Bezahlung erfolgt über Mas</li> <li>Ihre Bestellung wird spätestens</li> <li>Da es sich bei unseren Produkt</li> </ul> | unden vor der Trauerfeier möglich.<br>terCard oder VISA.<br>eine Stunde vor der Trauerfeier an den ausge<br>en um verderbliche Ware handelt, ist der Rück | wählten Friedhof geliefert.<br>tritt ausgeschlossen.                                                                   |                                                     |
| Vertragliche Zustimmu                                                                                                    | ngen                                                                                                    |                                                                                                    |                                                     |
| Ich nehme zur Kenntnis, dass<br>Ich akzeptiere die <u>Allgemeiner</u>                                                                                                    | der Auftrag nach dem Klick auf "KOSTENPFL<br><u>n Geschäftsbedingungen</u> *                                                                              | ICHTIG BESTELLEN" nicht mehr storniert oder geän                                                                       | dert werden kann. *                                 |
| Datenschutz                                                                                                    |                                                                                                    |                                                                                                    |                                                     |
| Die Datenschutzerklärung der LIN2<br>diese im LINZ AG Kundenzentrum                                                                                                    | Z SERVICE GmbH für Infrastruktur und Komm<br>(Wiener Straße 151, 4021 Linz) persönlich eir                                                                | unale Dienste kann unter <u>www.linzag.at/datenschutz/</u><br>gesehen oder unter <u>datenschutz@linzag.at</u> angeford | service abgerufen werden. Zudem kann<br>ert werden. |
| Eingabe erforderlich                                                                                                    |                                                                                                    |                                                                                                    |                                                     |
| 7117004                                                                                                    |                                                                                                    |                                                                                                    |                                                     |

Abbildung 8: Zusammenfassung der Bestelldaten

## Bezahlung per Kreditkarte

Wir akzeptieren zur Zahlung Kreditkarten der Unternehmen Master

Card und VISA. Die 3-stellige Kartenprüfnummer finden Sie auf der Rückseite Ihrer Kreditkarte.

|         | 6 73                          |                      | 22     |     |
|---------|-------------------------------|----------------------|--------|-----|
|         |                               |                      |        | Ran |
|         | Summe                         | 140,0 <sup>EUR</sup> |        |     |
| ST REAL | Max 🤣 M                       | ustermann 🥥          |        |     |
|         | Kartennummer                  | 🖉 🔲 CW 🖉             |        |     |
|         | VISA 🛑                        | ММ / ЈЈ              | 1 2 20 |     |
|         | Wir danken für Ihr Vertrauen. |                      |        |     |
|         |                               | ZAHLUNG ABSENDEN     |        |     |

Abbildung 9: Zahlungsabwicklung

## Schritt 8/8 – Bestätigung der Bestellung

Nach erfolgreicher Bestellung senden wir Ihnen eine Auftragsbestätigung an Ihre E-Mail-Adresse.

# Online-Shop für Trauerfloristik & -kerzen

Bestätigung der Bestellung - Schritt 8 / 8

Ihre Bestellung wurde erfolgreich durchgeführt. Sie erhalten eine Auftragsbestätigung an die angegebene E-Mail-Adresse. Vielen Dank, dass Sie unseren Online-Shop genutzt haben.

3 Sollten Sie Fragen zur Bestellung haben, steht Ihnen unser Service-Team gerne zur Verfügung

Abbildung 10: Bestätigung der Bestellung

Stand: Juli 2020